# Heat and Health Data Explorer: User Guide and Technical Documentation

#### Introduction

Welcome to the King County Heat and Health Data Explorer! This tool is designed to help you visualize heat islands in King County (mapped by <u>census block</u>), understand what factors contribute to heat exposure and risk, and better plan for extreme heat before it happens. Using the tool, you can explore local data to identify areas most vulnerable to extreme heat, assess contributing factors, and support evidence-based decision-making for heat mitigation strategies and community planning. While this tool can be an invaluable resource for strategic planning and policy development, please note that **it is not intended for emergency response or real-time decision-making** during heat events.

This document contains...

- 1. **Tool Layout:** A walkthrough of the tool layout, including a description of all data layers and filters.
- 2. <u>Step-by-step Guide</u>: A numbered guide for how to operate the tool from the default page.
- 3. <u>Technical Documentation</u>: Instructions for how the default heat map (median temperatures by census block) was created.

## 1. Tool Layout

The tool uses data layers and filters to visualize and analyze the content. Here is a diagram of all features in the tool:

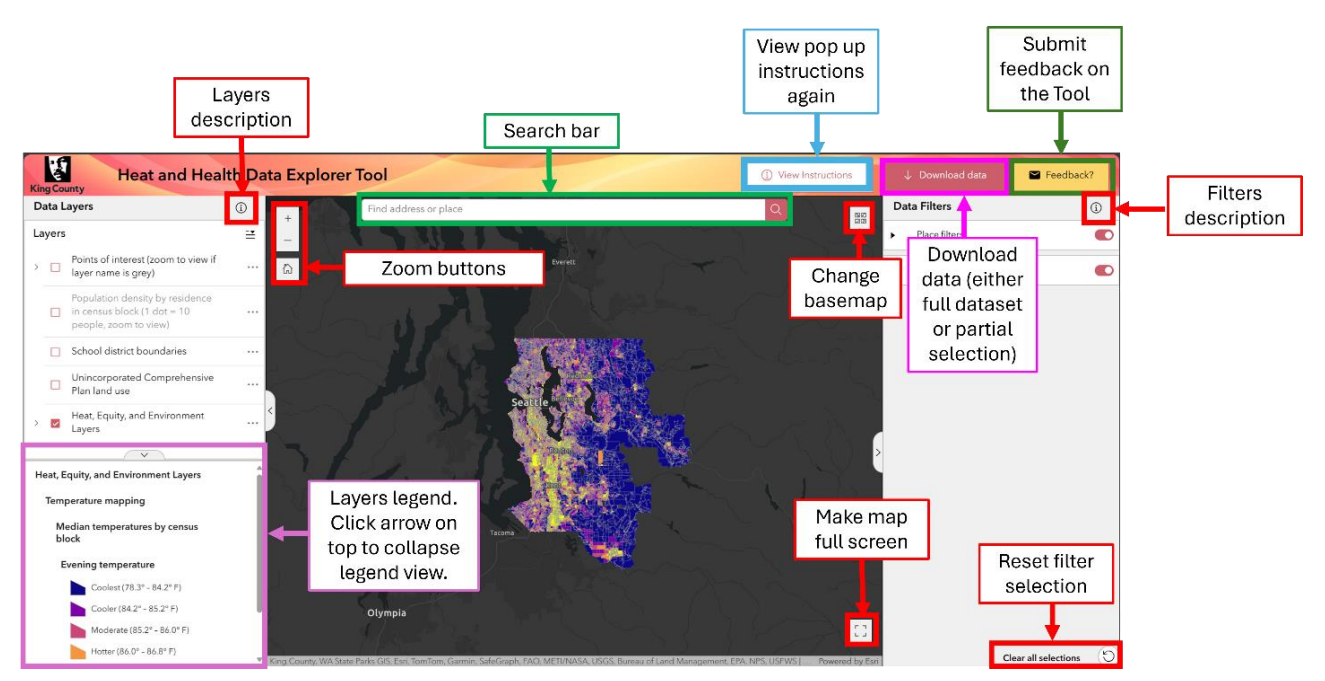

Data layers, on the left side of the screen, allow you to view geographic data. Each layer represents a specific dataset displayed on the map. You can hover over the "i" information icon in the header to learn more about how to use layers. Layers can be turned on or off in a group or individually. Layers are color-coded for easy interpretation. Refer to the legend on the right-hand side of the map to see which layer is active and what the colors represent. Layer titles that are greyed out means you need to zoom in order to activate them.

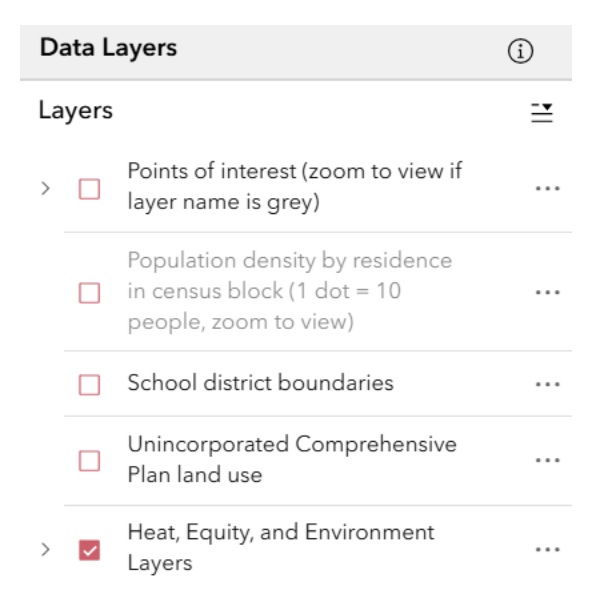

Heat, Equity, and Environment (HEE) layers can only be viewed one at a time, but other layers can be seen concurrently. See the section below for a list of a description of all layers in the tool.

Data layers in the tool:

| Layer Name                                                                                 | Description                                                                                                    | Data Source(s)                                                                    |
|--------------------------------------------------------------------------------------------|----------------------------------------------------------------------------------------------------|-----------------------------------------------------------------------------------|
| Points of interest (zoom                                                                   | This layer includes facilities and other                                                                                                    | King County GIS                                                                   |
| to view if layer name is<br>grey)                                                          | areas of interest that are relevant<br>during heat events including transit<br>stops with shelters, schools, libraries,<br>medical facilities, swimming beaches,<br>and parks and recreation. All of these | Common Interest Points<br>layer<br>King County Metro <u>transit</u><br>stops      |
|                                                                                            | can be overlaid on top of a HEE layer.                                                                                                    | King County Water and<br>Land Resources Division<br><u>Swimming Beaches</u> layer |
| Population density by<br>residence in census<br>block (1 dot = 10 people,<br>zoom to view) | This layer shows how densely<br>populated the census block is based<br>on where people live. One dot is equal<br>to ten people. The dots are randomly                                                      | 2020 US Census                                                                    |
|                                                                                            | distributed across census block, and<br>this can be overlaid on top of a HEE                                                                                                    |                                                                                   |

|                    | layer.                                   |                               |
|--------------------|------------------------------------------|-------------------------------|
| School district    | This layer shows the geographic          | King County Elections         |
| boundaries         | boundaries of King County school         | <u>school districts layer</u> |
|                    | districts and can be overlaid on top of  |                               |
|                    | a HEE layer.                             |                               |
|                    |                                          |                               |
| Unincorporated     | This layer shows how different areas     |                               |
| Comprehensive Plan | in unincorporated King County are        |                               |
| land use           | classified for use. See the legend for a |                               |
|                    | full breakdown of the land use types.    |                               |
|                    | This can be overlaid on top of a HEE     |                               |
|                    | layer.                                   |                               |

Heat, Equity, and Environment Layers

| Filter Name                                                             | Description                                                                                                    | Data Source                                                  |
|-------------------------------------------------------------------------|----------------------------------------------------------------------------------------------------|--------------------------------------------------------------|
| Census blocks with no<br>residents                                      | This layer shows census blocks with<br>no residences. People may still be in<br>these census blocks for work,<br>recreational purposes, or other<br>reasons. This layer is active by default.                                    | DI confirming with Fred.                                     |
| Environment layers                                                      |                                                                                                    |                                                              |
| Impervious surface<br>coverage                                          | This layer shows paved surfaces in<br>King County.                                                                                                    | King County GIS, 2021                                        |
| Tree canopy coverage                                                    | This layer shows tree canopy coverage<br>in King County, and it is measured<br>using LiDAR data.                                                                                                    | King County GIS, 2021                                        |
| Multi-family housing concentration                                      | This layer shows where the<br>concentration of <u>multi-family housing</u><br><u>units</u> is the highest by calculating a<br>ratio of multi-family units to single<br>family units.                                             | ACHS Housing Units in<br>Structures via Esri Living<br>Atlas |
| Equity                                                                  |                                                                                                    |                                                              |
| Land Conservation<br>Initiative opportunity<br>area within census block | This layer shares "opportunity areas"<br>for open space land acquisition from<br>King County's Land Conservation<br>Initiative (LCI). An opportunity area is<br>defined as "locations where<br>households lack open space access | King County (compiled<br>from various data<br>sources)       |

|                            | and simultaneously fall in the bottom    |                                    |
|----------------------------|------------------------------------------|------------------------------------|
|                            | third of census tracts for household     |                                    |
|                            | income and top third of ZIP codes for    |                                    |
|                            | hospitalization rates due to asthma,     |                                    |
|                            | diabetes, and heart disease."            |                                    |
|                            |                                          |                                    |
|                            |                                          |                                    |
| Justice40 area             | Justice40 is a data layer created by the | <u>Esri Living Atlas Justice40</u> |
|                            | federal government to prioritize         | <u>layer</u>                       |
|                            | disadvantaged communities for            |                                    |
|                            | environmental justice investment.        |                                    |
|                            | This layer can help identify             |                                    |
|                            | communities at higher risk to extreme    |                                    |
|                            | heat due to factors included in the      |                                    |
|                            | disadvantage index. Though the           |                                    |
|                            | Justice40 map was taken down in          |                                    |
|                            | 2025, more information can be found      |                                    |
|                            | in <u>an archive here</u> .              |                                    |
| FEMA Community             | The CDRZ layer, created by the           | Esri Living Atlas CDRZ             |
| Disaster Resilience Zone   | Federal Emergency Management             | layer                              |
| (CDRZ)                     | Agency, identifies areas with highest    |                                    |
|                            | hazard risk. The ranking is based on     |                                    |
|                            | cumulative impacts of estimated          |                                    |
|                            | losses resulting from natural hazards    |                                    |
|                            | to buildings, people, and agriculture;   |                                    |
|                            | social vulnerability to the hazards; and |                                    |
|                            | current community resilience.            |                                    |
| Overall CDC/ATSDR          | The Social Vulnerability Index layer,    | Esri Living Atlas SVI 2020         |
| Social Vulnerability Index | created by the federal Centers for       |                                    |
| <u>rank</u>                | Disease Control and Prevention (CDC)     |                                    |
|                            | and Agency for Toxic Substances and      |                                    |
|                            | Disease Registry (ATSDR), identifies     |                                    |
|                            | communities experiencing social          |                                    |
|                            | vulnerability based on factors such as   |                                    |
|                            | socioeconomic status, household          |                                    |
|                            | characteristics, housing type, and       |                                    |
|                            | more. Specific variables in the index    |                                    |
|                            | can be found here. This layer can help   |                                    |
|                            | identify communities at higher risk to   |                                    |
|                            | extreme heat due to factors included     |                                    |
|                            | in the vulnerability index.              |                                    |
| Temperature mapping: M     | edian temperatures by census block       |                                    |
|                            |                                          |                                    |

| Morning temperature            | This layer shows morning surface<br>temperatures (summarized by median                                                                                                    | King County                                                                       |
|--------------------------------|----------------------------------------------------------------------------------------------------|-----------------------------------------------------------------------------------|
|                                | value) split into five rankings of<br>coolest to hottest (termed " <u>quintiles</u> ")<br>per 2020 census block. The<br>temperature data is based on the<br>2020 King County heat mapping study.                                                                                                    | See "Download Data"<br>button to access this<br>data.                             |
| Afternoon temperature          | This layer shows afternoon surface<br>temperatures (summarized by median<br>value) split into five rankings of<br>coolest to hottest (termed "quintiles")<br>per 2020 census block. The<br>temperature data is based on the<br>2020 King County heat mapping study.                                                                                                    | King County<br>See "Download Data"<br>button to access this<br>data.              |
| Evening temperature            | This layer shows evening surface<br>temperatures (summarized by median<br>value) split into five rankings of<br>coolest to hottest (termed " <u>quintiles</u> ")<br>per 2020 census block. The<br>temperature data is based on the<br>2020 King County heat mapping study.<br><b>This is the default map view</b> as it<br>shows how areas retain heat over time<br>(demonstrating the heat island effect). | King County<br>See "Download Data"<br>button to access this<br>data.              |
| Temperature mapping: O         | iginal July 2020 temperature modelin                                                                                                    | g                                                                                 |
| Morning temperature<br>model   | This layer is the original 6 – 7 AM<br>surface temperature map created<br>from a 2020 King County heat<br>mapping study.                                                                                                    | Urban Heat Mapping –<br>Morning Temperature  <br>Climate Change GIS<br>Open Data  |
| Afternoon temperature<br>model | This layer is the original 3 – 4 PM<br>surface temperature map created<br>from a 2020 King County heat<br>mapping study.                                                                                                    | Urban Heat Mapping –<br>Afternoon Heat Index  <br>Climate Change GIS<br>Open Data |
| Evening temperature<br>model   | This layer is the original 7 – 8 PM<br>surface temperature map created<br>from a 2020 King County heat<br>mapping study.                                                                                                    | Urban Heat Mapping –<br>Evening Temperature  <br>Climate Change GIS<br>Open Data  |

Data filters, on the right side of the screen, allow you to narrow down the data displayed on the map based on specific criteria. For example, you can filter by temperature thresholds to see areas experiencing the highest heat or you can filter by population groups (e.g., adults over 65) to focus on specific at-risk communities.

When looking at the data filters, note that **1 corresponds to least heat exposure/vulnerability** while **5 corresponds to most heat exposure/vulnerability**. For Tree Canopy Coverage, this means 1 corresponds to a high level of tree canopy coverage (more shade = cooler) while 5 corresponds to a low level of tree canopy coverage (less shade = hotter). You can also utilize the search bar to look up specific locations. See the section below for a list of a description of all layers in the tool.

Data filters in the tool:

#### **Place Filters**

| Filter Name                    | Description                                                                                                    | Data Source                                                                                        |
|--------------------------------|----------------------------------------------------------------------------------------------------|----------------------------------------------------------------------------------------------------|
| Jurisdiction name              | This filter focuses the map on a specific city or unincorporated area.                                                                                                    | King County GIS<br>City_area and paa_area<br>layers                                                |
| Morning temperature            | This filter allows you to sort areas by<br>morning surface temperature. Note:<br>The King County Executive Climate<br>Office (ECO) defines heat island as<br>the hottest 40% of temperatures (both<br><i>4: Hotter</i> and <i>5: Hottest</i> ). | King County heat map<br>study summarized by<br>median value in 2020<br>Census blocks               |
| Afternoon temperature          | This filter allows you to sort areas by<br>afternoon surface temperature. Note:<br>King County ECO defines heat island<br>as the hottest 40% of temperatures<br>(both <i>4: Hotter</i> and <i>5: Hottest</i> ).                                 | <u>King County heat map</u><br><u>study</u> summarized by<br>median value in 2020<br>Census blocks |
| Evening temperature            | This filter allows you to sort areas by<br>evening surface temperature. Note:<br>King County ECO defines heat island<br>as the hottest 40% of temperatures<br>(both <i>4: Hotter</i> and <i>5: Hottest</i> ).                                   | King County heat map<br>study summarized by<br>median value in 2020<br>Census blocks               |
| Tree canopy coverage           | This filter allows you to sort areas by ranking of tree canopy coverage in selected census blocks.                                                                                                    | King County GIS, 2021                                                                              |
| Impervious Surface<br>Coverage | This filter allows you sort areas by ranking of impervious surface                                                                                                    | King County GIS, 2019                                                                              |

|                               | coverage in selected census blocks.     |                                   |
|-------------------------------|-----------------------------------------|-----------------------------------|
| Concentration of multi-       | This filter allows you to sort areas by | ACHS Housing Units in             |
| family homes                  | ranking of multi-family housing         | <u>Structures</u> via Esri Living |
|                               | concentration in selected census        | Atlas                             |
|                               | blocks.                                 |                                   |
| King County Council           | This filter focuses the map on a        | King County GIS                   |
| District                      | specific King County Council District   |                                   |
|                               | (choose from one to nine).              |                                   |
| School Districts              | This filter focuses the map on a        | King County GIS                   |
|                               | specific King County school district.   |                                   |
| Land Conservation             | This filter focuses the map based on    | King County (compiled             |
| Initiative (LCI) Opportunity  | whether the area is classified as a LCI | from various data                 |
| Area                          | Opportunity Area. See the layers list   | sources)                          |
|                               | for more information on LCI             |                                   |
|                               | Opportunity Areas.                      |                                   |
| Justice40 Area                | This filter focuses the map based on    | Esri Living Atlas Justice40       |
|                               | whether the area is classified as a     | <u>layer</u>                      |
|                               | Justice40 area. See the layers list for |                                   |
|                               | more information on Justice40 areas.    |                                   |
| FEMA Community Disaster       | This filter focuses the map based on    | Esri Living Atlas CDRZ            |
| <u>Resilience Zone (CDRZ)</u> | whether the area is classified as a     | <u>layer</u>                      |
| <u>Census Area</u>            | FEMA CDRZ. See the layers list for      |                                   |
|                               | more information on FEMA CDRZs.         |                                   |
|                               |                                         |                                   |

### **People Filters**

| Filter Name              | Description                               | Data Source                      |
|--------------------------|-------------------------------------------|----------------------------------|
| Adults 65+ living alone  | This filter allows you to sort areas by   | <u>Esri Living Atlas - ACS</u>   |
|                          | ranking of adults 65 and above living     | Context for Senior Well          |
|                          | alone.                                    | <u>Being (2017-2021)</u>         |
| Population under 18      | This filter allows you to sort areas by   | ACS Population                   |
|                          | ranking of percentage of population       | <u>Variables</u> via Esri Living |
|                          | under 18.                                 | Atlas                            |
| People with a disability | This filter allows you to sort areas by   | Esri Living Atlas - ACS          |
|                          | ranking of people with a disability. This | Disability by Type (2017-        |
|                          | ranking includes disabilities related to  | <u>2021)</u>                     |
|                          | cognition, perception, and mobility.      |                                  |

| Adults with diabetes      | This filter allows you to sort areas by       | <u>Washington State</u>         |
|---------------------------|-----------------------------------------------|---------------------------------|
|                           | ranking of adults with diabetes.              | Department of Health            |
|                           |                                               | GIS                             |
| Life expectancy           | This filter allows you to sort areas by       | Washington State                |
|                           | ranking of life expectancy.                   | Department of Health            |
|                           |                                               | GIS                             |
|                           |                                               |                                 |
| Limited English           | This filter allows you to sort areas by       | <u>Esri Living Atlas – ACS</u>  |
| proficiency               | ranking of limited English proficiency.       | English Ablility and            |
|                           | As a note, 5: Hignest refers to the           |                                 |
|                           | lowest amount of English proficiency          | (2017-2021)                     |
|                           | per census block.                             |                                 |
| Population under 200%     | This filter allows you to sort areas by       | <u> Esri Living Atlas – ACS</u> |
| of the federal poverty    | ranking of the population under 200%          | Poverty Status Variables        |
| level                     | of the federal poverty level. The             | <u>(2017-2021)</u>              |
|                           | definition of federal poverty level can       |                                 |
|                           | be <u>found here</u> .                        |                                 |
| Households with severe    | This filter allows you to sort areas by       | ACS Housing Cost                |
| housing cost burden       | ranking of households with severe             | Variables via Esri Living       |
|                           | housing cost burden which is defined          | Atlas                           |
|                           | as households that spend 50% or               |                                 |
|                           | more of their household income on             |                                 |
|                           | housing.                                      |                                 |
|                           |                                               |                                 |
| Overall CDC/ATSDR         | This filter focuses the map on areas          | 2020, <u>CDC/ATSDR SVI:</u>     |
| social vulnerability rank | classified as socially vulnerable based       | Data and Documentation          |
|                           | on CDC's Social Vulnerability Index.          | Download   Place and            |
|                           | The index is made up of four                  | <u>Health   ATSDR</u>           |
|                           | categories containing variables that          |                                 |
|                           | contribute to social vulnerability.           |                                 |
|                           | Specific variables in the index <u>can be</u> |                                 |
|                           | found here.                                   |                                 |
| CDC/ATSDR                 | This filter focuses the map on areas          | 2020, <u>CDC/ATSDR SVI:</u>     |
| socioeconomic status      | classified as socially vulnerable based       | Data and Documentation          |
| vulnerability rank        | on the socioeconomic variables in             | <u> Download   Place and</u>    |
|                           | CDC's Social Vulnerability Index.             | <u>Health   ATSDR</u>           |
|                           | Specific variables in the index <u>can be</u> |                                 |
|                           | found here.                                   |                                 |
| CDC/ATSDR household       | This filter focuses the map on areas          | 2020, CDC/ATSDR SV/I            |
| characteristics           | classified as socially vulnerable based       | Data and Documentation          |
| vulnerability rank        | on the household-focused variables in         | Download   Place and            |
|                           | CDC's Social Vulnerability Index.             |                                 |

|                                           | Specific variables in the index <u>can be</u>                                   | Health   ATSDR                                 |
|-------------------------------------------|---------------------------------------------------------------------------------|------------------------------------------------|
|                                           | found here.                                                                     |                                                |
| CDC/ATSDR racial & ethnic minority status | This filter focuses the map on areas<br>classified as socially vulnerable based | 2020, CDC/ATSDR SVI:<br>Data and Documentation |
| <u>vulnerability rank</u>                 | on the racial and ethnic-focused                                                | <u> Download   Place and</u>                   |
|                                           | variables in CDC's Social Vulnerability                                         | <u>Health   ATSDR</u>                          |
|                                           | Index. Specific variables in the index                                          |                                                |
|                                           | <u>can be found here</u> .                                                      |                                                |
| CDC/ATSDR housing type                    | This filter focuses the map on areas                                            | 2020, <u>CDC/ATSDR SVI:</u>                    |
| <u>&amp; transportation</u>               | classified as socially vulnerable based                                         | Data and Documentation                         |
| vulnerability rank                        | on the housing and transportation-                                              | Download   Place and                           |
|                                           | focused variables in CDC's Social                                               | <u>Health   ATSDR</u>                          |
|                                           | Vulnerability Index. Specific variables                                         |                                                |
|                                           | in the index <u>can be found here</u> .                                         |                                                |

Together, layers and filters allow you to customize your analysis to suit your specific needs. Please note that it sometimes takes time for the layers and filters to load. Additionally, you can use the search bar at the top to enter a specific address. When using the tool, you can click on any census block to view a summary of these data layers per each block. This can be useful if you are trying to learn more about the specific area a facility is in.

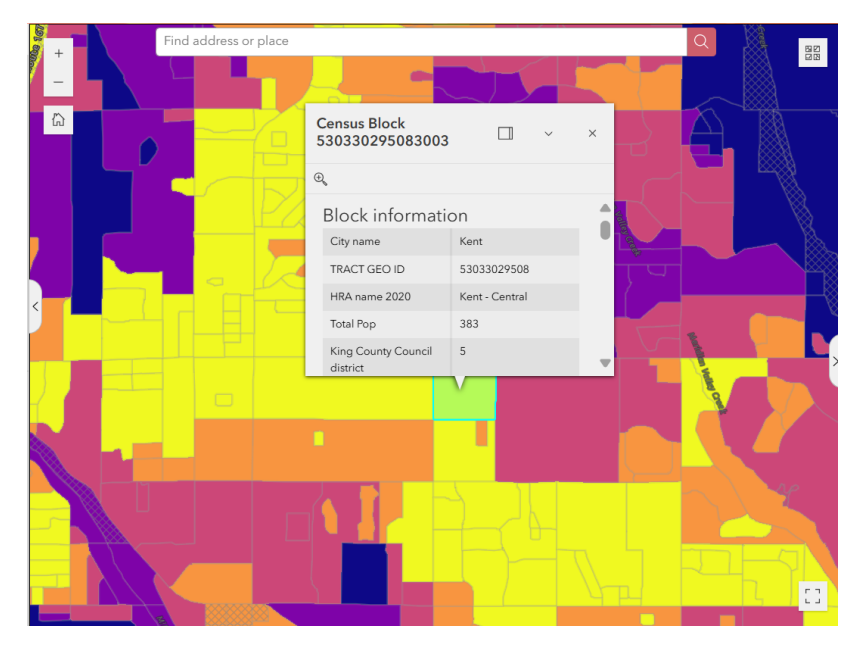

## 2. Step-by-step Guide

#### Click here to go back to top of document.

- 1. Once you enter <u>the Heat and Health Data Explorer Tool</u>, you will be greeted with a pop-up containing helpful tips to navigate the tool. Once you close out of the pop-up, you will see a heat map of median evening temperatures by census block. This is the default heat map. If you would like to see the instructions again, click on the "View Instructions" button in the header.
- 2. On the left side, click the layers on and off to select the base information you want to see. If any layers appear grey, you need to zoom in until they are visible. You can also search for locations that are of interest to you in the search bar. Click the "i" button to view more information about the layers. Any layers in the Health, Equity, and Environment sections can only be viewed *one at a time*.
- 3. Once the base layers are selected, go to the right side of the tool and choose filters that align with your objectives to further narrow down the map. Click the "i" button to view more information about filters. All filters on a scale from 1 5 are split into quintile bins. For example, 5: Hottest in the Evening temperature filter means the hottest 20% of King County and 1: Coolest means the coolest 20%. Note: The King County Executive Climate Office uses the the hottest 40% of the county (which is the area included in the 4: Hotter and 5: Hottest temperature filters) in their heat island analysis.

| Data Filters          | í |
|-----------------------|---|
| ▼ Place filters       |   |
| Jurisdiction name     |   |
| - All -               | ~ |
| Morning temperature   |   |
| 0 Selected            | ~ |
| Afternoon temperature |   |
| 0 Selected            | ~ |
| Evening temperature   |   |
| 0 Selected            | ~ |
| Q Search              |   |
| 1: Coolest            |   |
| 2: Cooler             |   |
| 3: Moderate           |   |
| 4: Hotter             |   |
| 5: Hottest            |   |
| = =                   | 豆 |
| - All -               | ~ |
| School district       |   |
| - All -               | ~ |

- 4. Combine multiple filters to refine your analysis further. Multiple filters can be active at the same time. For example, you can identify older adults at higher heat risk by choosing 4: *Hotter* and 5: *Hottest* in Evening Temperatures and 4: *High* and 5: *Highest* in Adults 65+ living alone. If desired, reset the filter selection by clicking the "Clear all selections" arrow at the bottom right of the screen.
- 5. To see a summary of all filter attributes for a specific location on the map, click the area on the map for a census block summary.
- 6. If you would like to export data from your selection or if you would like to download the full dataset, click the "Download Data" button in the top right of the screen. If you are seeking to download a specific selection of data, ensure all of your chosen filters are active before clicking the Download Data button.

| a downloads                                                                 |                                                                                                   |                                                                                  |                                                                                           |                                                                                                    |                                                                                | English pro                                                               |
|-----------------------------------------------------------------------------|---------------------------------------------------------------------------------------------------|----------------------------------------------------------------------------------|-------------------------------------------------------------------------------------------|----------------------------------------------------------------------------------------------------|--------------------------------------------------------------------------------|---------------------------------------------------------------------------|
| download a copy of the <b>fu</b>                                            | II heat and health dataset, c                                                                     | hoose one of the data form                                                       | ats below and select the <b>Do</b>                                                        | wnload button on                                                                                                    | the                                                                            | cted                                                                      |
| nt side. The dataset contain<br>ailable formats: <mark>Esri File G</mark> o | ns all of the attributes shown<br>eodatabase (.gdb)   <mark>GeoPac</mark>                         | n in the Place and People lis<br><mark>:kage</mark> (.gpkg) <b>  Comma-sep</b> a | st.<br><mark>arated values</mark> (.csv, tabular c                                        | only, non-spatial)                                                                                                    |                                                                                | ion under 2                                                               |
| download just the <b>filtered</b>                                           | selection of data from the n                                                                      | nap, select the top-right but                                                    | tton in the table below and o                                                             | choose <b>Export.</b>                                                                                                    |                                                                                | cted                                                                      |
| PA Stratagies raster data                                                   |                                                                                                   |                                                                                  |                                                                                           |                                                                                                    |                                                                                | olds with se                                                              |
| Modeled <b>temperature</b> data                                             | a for July 27, 2020: Morning                                                                      | g   Afternoon   Evening                                                          |                                                                                           |                                                                                                    |                                                                                | ected                                                                     |
| Nodeled <b>heat index</b> data f                                            | for July 26, 2020: Morning                                                                        | Afternoon   Evening                                                              |                                                                                           |                                                                                                    |                                                                                | CDC/ATSD                                                                  |
|                                                                             |                                                                                                   |                                                                                  |                                                                                           |                                                                                                    |                                                                                | cted                                                                      |
|                                                                             |                                                                                                   |                                                                                  |                                                                                           |                                                                                                    |                                                                                |                                                                           |
| Filtered blocks                                                             |                                                                                                   |                                                                                  | ¥=                                                                                        |                                                                                                    | 00                                                                             | SDR socio                                                                 |
| Filtered blocks                                                             | n Median afterno 💠 …                                                                              | D Median evenin ↓ ···                                                            | rraction of tree ♦ ···                                                                    | Image: Constraint of the second second se    | Selected                                                                       | SDR socio                                                                 |
| Filtered blocks                                                             | Median afterno \$                                                                                 | Median evenin \$                                                                 | ☑           ☑           Fraction of tree \$ ···           0.10                            | Image: Constraint of the second second secon | Selected                                                                       | SDR socion<br>d (1)<br>ort ><br>(25552)                                   |
| Filtered blocks         Image: Median mornin + ····         66         61   | <ul> <li>Median afterno \$</li> <li>90</li> <li>90</li> </ul>                                     | <ul> <li>Median evenin \$</li> <li>86</li> <li>86</li> </ul>                     | □         Fraction of tree \$           0.10         0.22                                 | ix         Image: Constraint of the second second seco                   | Selected                                                                       | SDR socio<br>d (1)<br>ort p<br>(25552)<br>ort p                           |
| Filtered blocks Median mornin                                               | Median afterno \$ 90 90 90 90                                                                     | Median evenin      +      86      86      86                                     | □         Fraction of tree \$           0.10         0.22           0.26         0.26     | ix         Image: Constraint of the second second seco                   | <ul> <li>Selected</li> <li>↑ Expo</li> <li>All data</li> <li>↑ Expo</li> </ul> | SDR socion<br>d (1)<br>(25552)<br>ort optimized<br>polity rank            |
| Filtered blocks                 Median mornin                               | <ul> <li>Median afterno \$</li> <li>90</li> <li>90</li> <li>90</li> <li>90</li> <li>89</li> </ul> | Median evenin      + •••      86      86      86      83                         | □         Fraction of tree \$ ···           0.10         0.22           0.26         0.53 | ix       C       Image: Constraint of the point of the point                                    | Selected                                                                       | SDR socion<br>(1)<br>(25552)<br>ort ><br>Software<br>pility rank<br>scted |
| Filtered blocks  Median mornin                                              | <ul> <li>Median afterno \$</li> <li>90</li> <li>90</li> <li>90</li> <li>89</li> </ul>             | Median evenin      +      K6      K6      K6      K3                             | □         Fraction of tree \$           0.10         0.22           0.26         0.53     | <ul> <li>ix</li> <li>ix</li> <lix< td=""><td>Selected<br/>C Expo<br/>All data<br/>C Expo</td><td>SDR socioe</td></lix<></ul>                                                                                                    | Selected<br>C Expo<br>All data<br>C Expo                                       | SDR socioe                                                                |

7. If you would like to leave feedback for the tool development team, click the "Feedback" button in the top right. Feedback can include suggestions on additional data layers to include in the tool, reports on tool features that are not working, and ideas for improving the user interface of the tool.

#### **Best Practices and Limitations**

**Best Practices:** 

• For general analysis of heat islands, the King County Executive Climate Office (ECO) uses the evening heat map as the default as it shows how areas retain heat over time, demonstrating the urban heat island effect. ECO also defines a heat island as the hottest 40% of the county (which is the area included in the *4: Hotter* and *5: Hottest* temperature filters). However, choose the time-of-day temperature that is most relevant for your

analysis. For example, analysis about heat exposure in daycares would choose the afternoon heat map.

- Use the tool alongside other resources, such as local datasets or information about health outcomes, for a more comprehensive analysis.
- Consult local government staff and/or community groups to better understand mapping results and plan interventions.

Limitations:

- The tool is not a real-time emergency response system. Do not use it to guide immediate actions during extreme heat events.
- Some data layers may have slight delays in updates; always cross-reference with the latest public health data for critical decisions.

For any further questions, contact Daaniya Iyaz, King County Climate Preparedness Project Manager, at <u>daiyaz@kingcounty.gov</u>.

## 3. Technical Documentation

#### Click here to go back to top of document.

The sources of all data included in the tool are in the <u>Tool Layout</u> section above.

To learn how the King County GIS team created the median temperature quintile maps, read below.

#### Data Inputs

- **2020 Census blocks**: King County GIS copy of the US Census Block data from 2020, in WA State Plane North (EPSG 2926)
- CAPA Strategies, Modeled temperature data for July 27, 2020: The original input is a raster of modeled temperature values for the evening of 2020-07-27. The raster has a 10 meter cell size (10m x 10m) and is in the WGS 1984 UTM Zone 10N projected coordinate system.

**Software**: ArcGIS Pro 3, DuckDB, R, Python (numpy, pandas, matplotlib)

#### Process

- 1. Use <u>the **Zonal Statistics as Table**</u> tool with the census blocks as zones. This tool will take all of the temperature values within a census block and provide summary statistics such as count, min, max, range, mean, standard deviation, and median.
- 2. This provides the **median temperature** for each census block. Median was used because there are sufficient numbers of values in a given census block and it will avoid the influence of any high or low outlier values.
- 3. Quintile ranks were derived from the table of census blocks with associated median temperatures. This used the algorithm provided by numpy in <u>numpy.percentile</u>, with percentiles set at 20, 40, 60, 80, and 100 percent.
- 4. **Note:** this percentile ranking is using the **census blocks**, *not land area*, for the ranking. This was chosen because the census blocks are roughly sized by population of residents and thus better captures the quintiles of residents rather. For example, if there are 10,000 census blocks then there are 2,000 census blocks marked as the hottest quintile, and so on. This was chosen instead of finding the 200 hottest square miles out of 1000 square miles because the population distribution would be skewed.